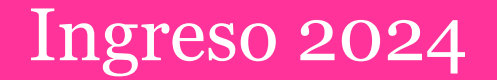

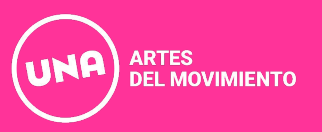

# Preinscripción a carrera con usuario nuevo

Deberán acceder desde **movimiento.una.edu.ar** al link de preinscripción que encontrarán en nuestra web.

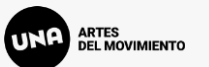

### Ingresá tus datos

E-mail

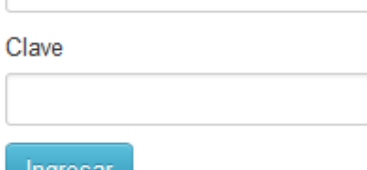

#### \_\_\_\_\_

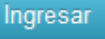

¿Usuario nuevo en el sistema?

Registrate

¿Olvidaste tu clave de acceso?

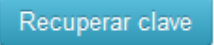

#### SIU-Preinscripción

Antes de comenzar el proceso de preinscripción asegurate de tener una dirección de correo electrónico válida y que funcione correctamente.

Si ya te preinscribiste, podés ingresar para completar tus datos escribiendo el e-mail y la clave que ingresaste en el proceso de preinscripción.

Tu preinscripción no está completa hasta que presentes toda la documentación y el formulario obtenido por este sistema, firmado por vos, en Sección Alumnos de la Facultad.

Si es tu primera inscripción en la Universidad, deberás seleccionar la opción **Registrate** 

Si ya posees una inscripción previa en la Universidad, deberás ingresar a tu sesión de SIU-Guaraní y continuar los pasos de Preinscripción detallados más adelante.

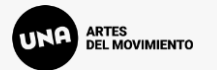

#### Crear nuevo usuario

| Tu preinscripción no estará  |
|------------------------------|
| completa hasta que           |
| presentes toda la            |
| documentación y el           |
| formulario obtenido por este |
| sistema, firmado por vos, en |
| Sección Alumnos de la        |
| Facultad.                    |

Antes de comenzar el proceso de preinscripción asegurate de tener una dirección de correo electrónico válida y que funcione correctamente. Completá los campos de este formulario con atención. LUEGO NO PODRÁS MODIFICARLOS.

Una vez completado podrás ingresar al sistema, con el usuario y clave que ingresás ahora.

| ATENCIÓN: los datos cargados en esta pantalla no podrán ser modificados posteriorment | e. |
|---------------------------------------------------------------------------------------|----|
| Por favor, verificá que los mismos sean correctos antes de generar el usuario.        |    |

| Datos del usuario       |   |                                    |
|-------------------------|---|------------------------------------|
| E-mail (*)              |   | Repetir e-mail (*)                 |
|                         |   |                                    |
| Clave (*)               |   | Reingresá la clave (*)             |
|                         |   |                                    |
| Datos personales        |   |                                    |
| 0 111 (4)               |   | Maan kaan a /#1                    |
| Apellido (*)            |   | Nombres (*)                        |
| Nacionalidad (*)        |   | País emisor del documento (*)      |
| Seleccioná              | ~ | ~                                  |
| Tipo de Documento (*)   |   |                                    |
| Seleccioná              | ~ |                                    |
| Número de documento (*) |   | Repetir el número de documento (*) |
|                         |   |                                    |

Se debe cargar la información solicitada para la creación del usuario.

Los datos personales deben ser los informados en el DNI o Pasaporte.

En el formulario de preinscripción se podrá detallar otra información de identidad en el caso de que no sea idéntica al documento.

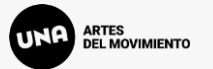

#### Crear nuevo usuario

| Tu preinscripción no estará  |
|------------------------------|
| completa hasta que           |
| presentes toda la            |
| documentación y el           |
| formulario obtenido por este |
| sistema, firmado por vos, en |
| Sección Alumnos de la        |
| Facultad.                    |

Antes de comenzar el proceso de preinscripción asegurate de tener una dirección de correo electrónico válida y que funcione correctamente. Completá los campos de este formulario con atención. LUEGO NO PODRÁS MODIFICARLOS.

Una vez completado podrás ingresar al sistema, con el usuario y clave que ingresás ahora.

| ATENCIÓN: los datos cargados en esta pantalla no podrán ser modificados posteriormente. |
|-----------------------------------------------------------------------------------------|
| Por favor, verificá que los mismos sean correctos antes de generar el usuario.          |

| E-mail (*)                                                                                                    | Repetir e-mail (*)                                                             |   |
|----------------------------------------------------------------------------------------------------|--------------------------------------------------------------------------------|---|
| mailprueba@una.edu.ar                                                                                                   | mailprueba@una.edu.ar                                                          |   |
| Clave (*)                                                                                                    | Reingresá la clave (*)                                                         |   |
| •••••                                                                                                    | •••••                                                                          |   |
|                                                                                                    |                                                                                |   |
|                                                                                                    |                                                                                |   |
| Datos personales                                                                                                    |                                                                                |   |
| Datos personales<br>Apellido (*)                                                                                        | Nombres (*)                                                                    |   |
| Datos personales<br>Apellido (*)<br>Apellido                                                                            | Nombres (*)<br>Nombre                                                          |   |
| Datos personales<br>Apellido (*)<br>Apellido<br>Nacionalidad (*)                                                        | Nombres (*)<br>Nombre<br>País emisor del documento (*)                         |   |
| Datos personales Apellido (*) Apellido Nacionalidad (*) Argentino                                                       | Nombres (*) Nombre País emisor del documento (*) <ul> <li>Argentina</li> </ul> | ~ |
| Datos personales Apellido (*) Apellido Nacionalidad (*) Argentino Tipo de Documento (*)                                 | Nombres (*) Nombre País emisor del documento (*) <ul> <li>Argentina</li> </ul> | ~ |
| Datos personales Apellido (*) Apellido Nacionalidad (*) Argentino Tipo de Documento (*) Documento Nacional de Identidad | Nombres (*) Nombre País emisor del documento (*) <ul> <li>Argentina</li> </ul> | ~ |

Revisá bien la información cargada ya que luego no podrás modificarla

Una vez cargada y confirmada toda la información, hacer click en **Generar usuario** 

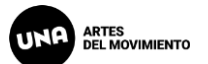

# Al Generar usuario, el sistema enviará un mail a la casilla registrada para confirmar la información y completar el alta en Preinscripción

| Creación de usuario de SIU-Preinscripción Ď Recibidos 🗙                                                                                                    |                                    |        | 母   | ß |
|----------------------------------------------------------------------------------------------------|------------------------------------|--------|-----|---|
| TEST - SIU-Preinscripcion-UNA <no-responder@una.edu.ar><br/>para mi 👻</no-responder@una.edu.ar>                                                                                  | sáb, 30 sept, 13:12 (hace 2 dias)  | ☆      | ¢   | : |
| Este e-mail fue enviado para iniciar el proceso de activación de la cuenta de Preinscripción asociada con la direcci<br>favor, verificá que los datos ingresados sean correctos: | ón de e-mail <u>mailprueba@gma</u> | il.com | Por |   |

- Apellido: APELLIDO
- Nombres: NOMBRE

...

- Nacionalidad: ARGENTINO
- · País emisor del documento: ARGENTINA
- Tipo de Documento: DOCUMENTO NACIONAL DE IDENTIDAD
- Nro. Documento: 12345678

Si los datos son correctos, entonces seguí este link para completar el alta en Preinscripción: <u>https://g3-preinscripcion-test.una.edu.ar:443/preinscripcion/una/acceso/</u> login?auth=token&t=1de46b52224f42dea53636f7a20c6d6f6b2a1150

Si clickear el link no funciona intentá copiarlo y pegarlo en la barra de direcciones de tu navegador.

Si no solicitaste este mail, simplemente ignoralo.

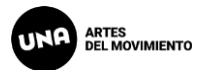

Como primer paso, elegí la propuesta a la que querés preinscribirte.

Luego de confirmar el alta de preinscripción y definir la contraseña de acceso, el sistema te permitirá ingresar y seleccionar la carrera deseada desde **Elegir Propuesta** 

Allí deberás seleccionar al Departamento o Área que corresponda (Responsable) y la Carrera (Propuesta), la Ubicación y Modalidad te darán opciones únicas que deberás seleccionar y **Aceptar** 

|                              | Todavía no te preinscribiste a nin                                  | guna propuesta                                                                                |
|------------------------------|---------------------------------------------------------------------|-----------------------------------------------------------------------------------------------|
| Elegir Propue                | esta                                                                |                                                                                               |
| de<br><sup>r</sup> la<br>so, | Selección de propuesta<br>Responsable Académica (*)<br>Seleccioná v | Selección de propuesta<br>Responsable Académica (*)<br>Departamento de Artes del Movimiento v |
| ry<br>Ida<br>sta             | Propuesta (*)                                                       | Propuesta (*)<br>Licenciatura en Composición Coreográfica Mencić ~<br>Ubicación (*)           |
| r al<br>Jue<br>7 la          | Modalidad (*)                                                       | DAM - Artes del Movimiento   Modalidad (*)  Presencial                                        |
| ón<br>ies                    | Aceptar Cerrar                                                      | Aceptar Cerrar                                                                                |

### IMPORTANTE

## El CINO forma parte del plan curricular de las carreras, por lo que la elección de la carrera en la Preinscripción es DEFINITIVA y NO podrá ser modificada una vez presentada la preinscripción

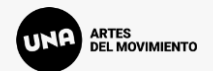

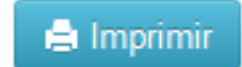

1

| Propuesta                                                                                       | Propuestas                                 | s elegidas                                                            |                                      |                                                    |                                      |                  |         |
|-------------------------------------------------------------------------------------------------|--------------------------------------------|-----------------------------------------------------------------------|--------------------------------------|----------------------------------------------------|--------------------------------------|------------------|---------|
| Datos adicionales<br>Datos principales                                                          | Responsable<br>Académica                   | Propuesta                                                             | Tipo de<br>propuesta                 | Ubicación                                          | Modalidad                            | Vigente<br>hasta |         |
| Financiamiento de estudios<br>Situación laboral<br>Situación familiar<br>Estudios<br>Tecnología | DEPARTAMENTO<br>DE ARTES DEL<br>MOVIMIENTO | LICENCIATURA EN<br>COMPOSICIÓN<br>COREOGRÁFICA<br>MENCIÓN EN<br>DANZA | GRADO                                | DAM - ARTES<br>DEL<br>MOVIMIENTO                   | PRESENCIAL                           | 30/9/2024        | Elimina |
| Deportes<br>Idiomas<br>Discapacidad<br>Datos de salud                                           | Elegir Propuesta                           | Se mostra<br>el borde i                                               | ará en la pág<br>zquierdo ur<br>debe | gina la carrera<br>n menú con di<br>s ir completan | seleccionada<br>ferentes ítem<br>ido | , y en<br>s que  |         |

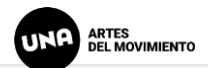

🚔 Imprimir

| Propuesta<br>Datos adicionales                                                | Datos adicionales                        | Cada opción tiene información<br>obligatoria, marcada en <b>negrita y con</b><br><b>un asterisco (*)</b> , e información<br>opcional que pueden o no cargar. |                                                                              | Guardar                                                                        |
|-------------------------------------------------------------------------------|------------------------------------------|----------------------------------------------------------------------------------------------------|------------------------------------------------------------------------------|--------------------------------------------------------------------------------|
| Datos principales<br>Datos personales<br>Financiamiento de estudios           | Turno preferido<br>Turno preferido (*)   |                                                                                                    |                                                                              |                                                                                |
| Situación laboral<br>Situación familiar<br>Estudios<br>Tecnología<br>Deportes | Seleccioná<br>¿Cómo conociste la Institu | vución?                                                                                                    | Al finalizar la car<br>pestaña, podrán<br>botón que se er<br>debajo de la pa | ga de datos de la<br>Guardar desde el<br>ncuentra arriba y<br>antalla de carga |
| Idiomas<br>Discapacidad<br>Datos de salud                                     | ¿Cómo conociste la Institución?          |                                                                                                    |                                                                              |                                                                                |
| Documentación                                                                 | Otras inscripciones                      |                                                                                                    |                                                                              | 4 <sub>8</sub>                                                                 |

Completá los campos de este formulario. Una vez completado

C ¿Te preinscribís simultáneamente a una segunda propuesta en otra Institución?

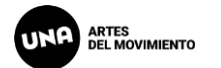

🖨 Imprimir

Guardar

Los ítems de **Apellido y Nombres** reflejan los datos cargados previamente, que responden a lo consignado en tu DNI

En la opción de **Apellido Elegido y Nombres Elegidos**, podrás cargar la información que te represente

En el ítem Género, se debe detallar el género reflejado en el DNI. En el caso de ser no binarie, o poseer otra identidad y querer que sea reflejada en el formulario, deberás seleccionar la opción en el ítem Identidad de Género y Diversidad.

| Propuesta                  |
|----------------------------|
| Datos adicionales          |
| Datos principales          |
| Datos personales           |
| Financiamiento de estudios |
| Oldacion laboral           |
| Situación familiar         |
| Estudios                   |
| Tecnología                 |
| Deportes                   |
| Idiomac                    |
| Discapacidad               |
| Datos de salud             |
| Documentación              |

Completá los campos de este formulario. Una vez completado podés imprimirlo y presentarte en la sede, o podés guardarlo e imprimirlo posteriormente.

Los campos marcados con (\*) son obligatorios.

No necesitás cargar todos los campos obligatorios en una sola sesión.

#### **Datos principales**

| Datos personales |
|------------------|
| Apellido (*)     |
| APELLIDO         |
| Apellido elegido |
| Apellido         |
| Género (*)       |

#### Género (\*) Femenino

Identidad de Género y Diversidad: ¿Cuál de estas opciones considerás que te describe mejor? Material de ayuda.

Mujer Mujer Trans Lesbiana Travesti Transexual Tránsgenero Varón Varón Varón Trans Gay Bisexual No binarie Género Fluído Ninguna de las anteriores. Especifique

Prefiero No Responder

Fecha (^)

## Nombres (\*)

#### Nombres elegidos

Tipo de Documento (\*)

| Otro | Nombre |
|------|--------|
| Outo | Nombre |

| Documento Nacional de Identidad |
|---------------------------------|
| Nacionalidad (*)                |
| ARGENTINO                       |
| E-mail (*)                      |
| a.linaresvarga@gmail.com        |
| Número de celular (sin 15) (*)  |
|                                 |

-II

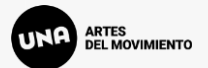

Para subir documentación se debe hacer click en **Examinar...** y buscar el archivo deseado para el ítem seleccionado.

Versión 3.12.0

# SIU-Preinscripción

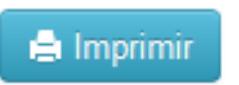

#### Propuesta

Datos adicionales

Datos principales

Datos personales

Financiamiento de estudios

Situación laboral

Situación familiar

Estudios

Tecnología

Deportes

Idiomas

Discapacidad

Datos de salud

Documentación

### Documentación

Las extensiones de archivo soportadas son: pdf, doc, docx, odt, png, jpg, jpeg, gif, bmp

El tamaño máximo permitido por archivo es: 8 MB

Apto médico

Formulario de examen médico disponible en la web https://movimiento.una.edu.ar/contenidos/guia-de-tramites\_12592

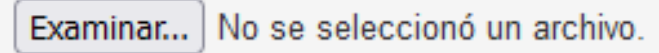

### Constancia de título en trámite

DAM - Constancia de Título en trámite o de convalidación en curso.

Examinar... No se seleccionó un archivo.

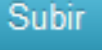

Subir

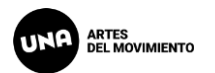

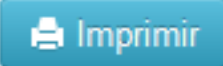

Propuesta
Datos adicionales
Datos principales
Datos personales
Financiamiento de estudios
Situación laboral
Situación familiar
Estudios
Tecnología

Deportes

Idiomas

Discapacidad

Datos de salud

Documentación

### **Documentación**

Las extensiones de archivo soportadas son: pdf, doc, docx, odt, png, jpg, jpeg, gif, bmp El tamaño máximo permitido por archivo es: 8 MB

Apto médico

Formulario de examen médico disponible en la web https://movimiento.una.edu.ar/contenidos/guia-de-tramites\_12592

| Examinar 2023-una-am-formulario-examen-medico.pdf                                                 | Subir               |
|---------------------------------------------------------------------------------------------------|---------------------|
|                                                                                                   |                     |
|                                                                                                   |                     |
| Constancia de título en trámite                                                                   |                     |
| DAM - Constancia de Título en rámite o de convalidación en curso.                                 |                     |
| Examinar No se selecc El archivo por nombre del archivo e detalle y allí deberán hacer click en S | n el Subir<br>Subir |

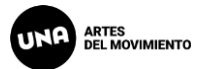

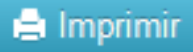

Una vez cargado el archivo se verá cargado en el sistema, donde Propuesta podrán Descargarlo, Modificarlo o Eliminarlo. Datos adicionales Datos principales Si es una imagen, podrán verla con la vista previa. Datos personales Financiamiento de estudios Apto médico Situación laboral Situación familiar Formulario de examen médico disponible en la reb https://movimiento.una.edu.ar/contenidos/guia-de-tramites 12592 Estudios Tecnología Archivo cargado O Descargar Modificar X Eliminar Deportes (vista previa no disponible) Idiomas Discapacidad Datos de salud **IMPORTANTE** Documentación

Completá los campos de este formulario. Una vez completado

## Para poder anotarse a las materias del CICLO PROFESIONAL es OBLIGATORIA la presentación de la Constancia de Título en Tramite o el Título Secundario. En caso de titulación extranjera deberá presentar la Convalidación.

Subir

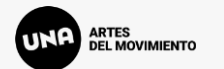

En caso de querer Imprimir, pero falten campos obligatorios, los mismos se mostrarán en rojo en la pantalla y deberán ser cargados para poder emitir la ficha de preinscripción Version 3.12.0

🖨 Imprimir

# SIU-Preinscripción

Para imprimir es necesario que completes todos los campos obligatorios. (Ocultar)

#### Propuesta

Datos adicionales

Datos principales

Datos personales

Financiamiento de estudios

Situación laboral

Situación familiar

Estudios

Tecnologia

Deportes

Idiomas

Discapacidad

Datos de salud

Documentación

## Propuestas elegidas

| Responsable<br>Académica                   | Propuesta                                                             | Tipo de<br>propuesta | Ubicación                        | Modalidad  | Vigente<br>hasta |          |
|--------------------------------------------|-----------------------------------------------------------------------|----------------------|----------------------------------|------------|------------------|----------|
| DEPARTAMENTO<br>DE ARTES DEL<br>MOVIMIENTO | LICENCIATURA EN<br>COMPOSICIÓN<br>COREOGRÁFICA<br>MENCIÓN EN<br>DANZA | GRADO                | DAM - ARTES<br>DEL<br>MOVIMIENTO | PRESENCIAL | 30/9/2024        | Eliminar |

Elegir Propuesta

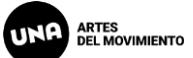

🖨 Imprimir

| Propuesta                                                                                                   | Propuestas                                 | s elegidas                                                            |                            |                                                                     |                                                         |                       |         |
|----------------------------------------------------------------------------------------------------|--------------------------------------------|-----------------------------------------------------------------------|----------------------------|---------------------------------------------------------------------|---------------------------------------------------------|-----------------------|---------|
| Datos adicionales<br>Datos principales<br>Datos personales                                                  | Responsable<br>Académica                   | Propuesta                                                             | Tipo de<br>propuesta       | Ub cación                                                           | Modalidad                                               | Vigente<br>hasta      |         |
| Financiamiento de estudios<br>Situación laboral<br>Situación familiar<br>Estudios<br>Tecnología<br>Deportes | DEPARTAMENTO<br>DE ARTES DEL<br>MOVIMIENTO | LICENCIATURA EN<br>COMPOSICIÓN<br>COREOGRÁFICA<br>MENCIÓN EN<br>DANZA | GRADO                      | DA M - ARTES<br>DE -<br>MC VIMIENTO                                 | PRESENCIAL                                              | 30/9/2024             | Elimina |
| Idiomas<br>Discapacidad<br>Datos de salud<br>Documentación                                                  |                                            | Una vez                                                               | que esté ca<br>Se generará | irgada toda la<br>click en <b>Im</b><br>un archivo Pl<br>automática | información,<br><b>primir</b><br>DF que se des<br>mente | se podrá ł<br>cargará | nacer   |

El archivo PDF debe tener un código QR en la 1er página

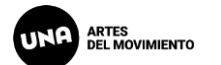

### SIU **TEST-Universidad Nacional de las Artes**

Ficha del aspirante: APELLIDO, NOMBRE

Ficha de inscripción nro.: 3873/10 Fecha de última modificación: 30/9/2023

Apellido: APELLIDO

Nombres: NOMBRE

Nro. de Libreta Universitaria: ..... (a completar por la Dir. de Alumnos y Graduados)

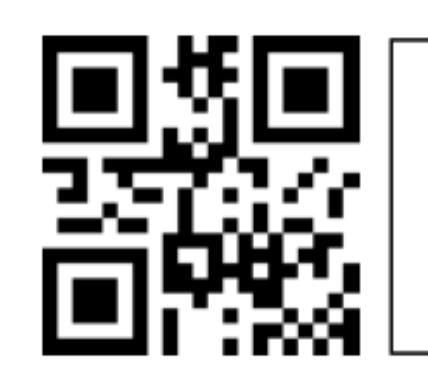

Una vez descargado el PDF, se debe enviar por mail a movimiento.aspirantes@una.edu.ar

El asunto debe ser APELLIDO + DNI

#### Por ej., APELLIDO + 123456789

#### **PROPUESTA(S) A INSCRIBIRSE:**

| Responsable<br>Académica                       | Propuesta                                                                | Ubicación                  | Modalidad  | Per. Insc. |
|------------------------------------------------|--------------------------------------------------------------------------|----------------------------|------------|------------|
| DEPARTAMENT<br>O DE ARTES<br>DEL<br>MOVIMIENTO | LICENCIATURA<br>EN<br>COMPOSICIÓN<br>COREOGRÁFICA<br>MENCIÓN EN<br>DANZA | DAM - ARTES DEL MOVIMIENTO | PRESENCIAL | 975        |

**Datos adicionales**